## ROUND SHAPE LCD MODULE AD HOC APP OPERATION GUIDE

OPERATION GUIDE (ENG. V.)

Ver. 2022 May by Bill Shih

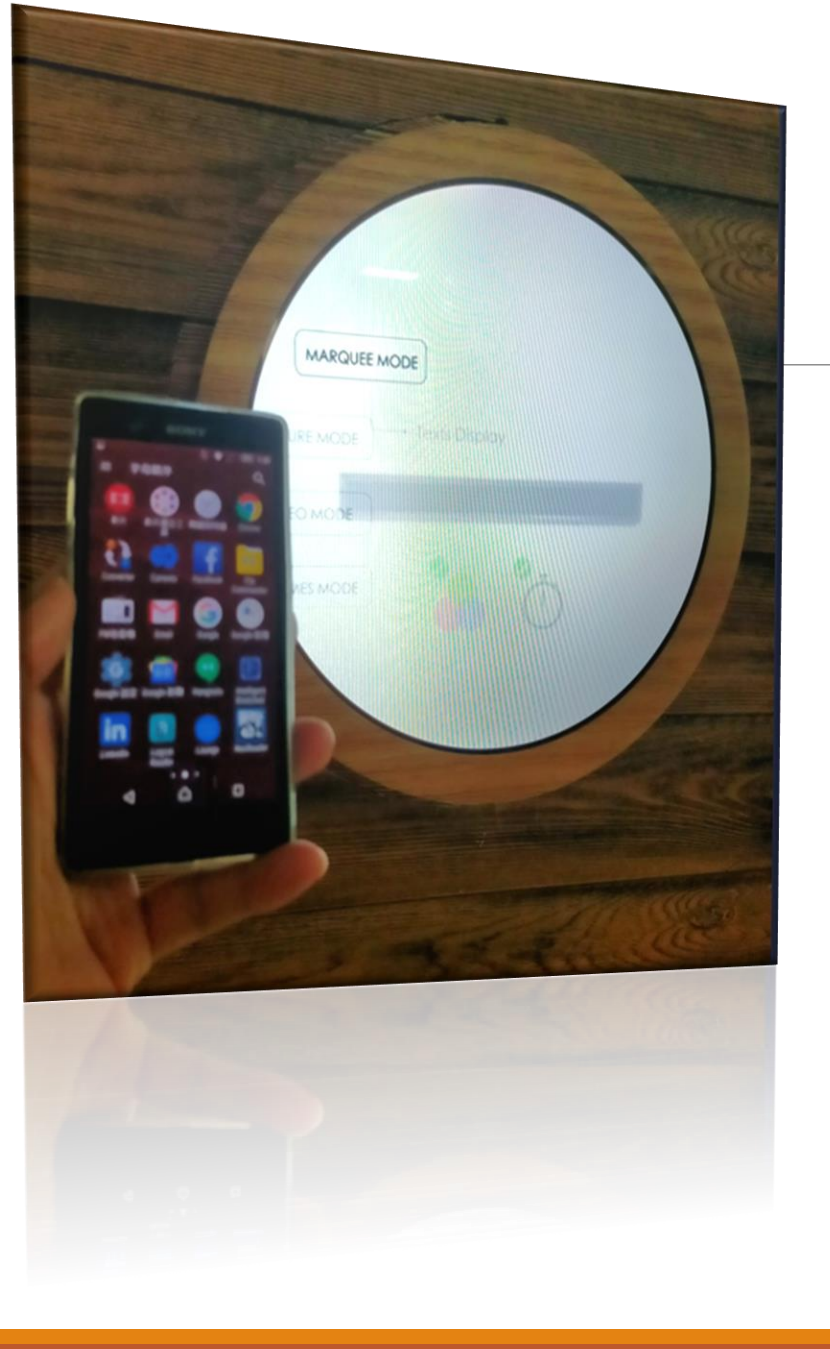

**AD HOC Connection** 

1. Open Wi-Fi function and connect to the device.

2. Open the operation app after smart phone and device are connected.

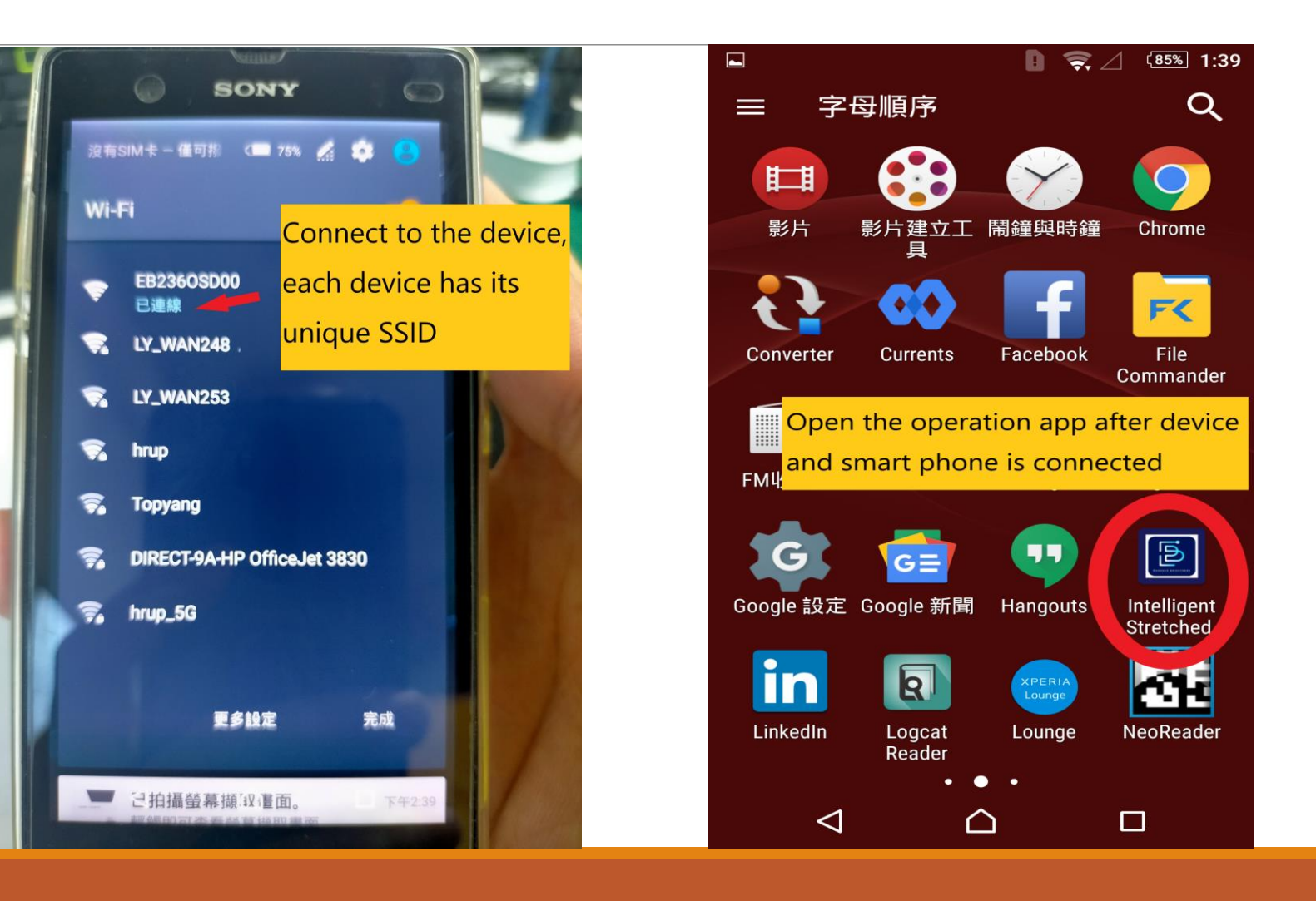

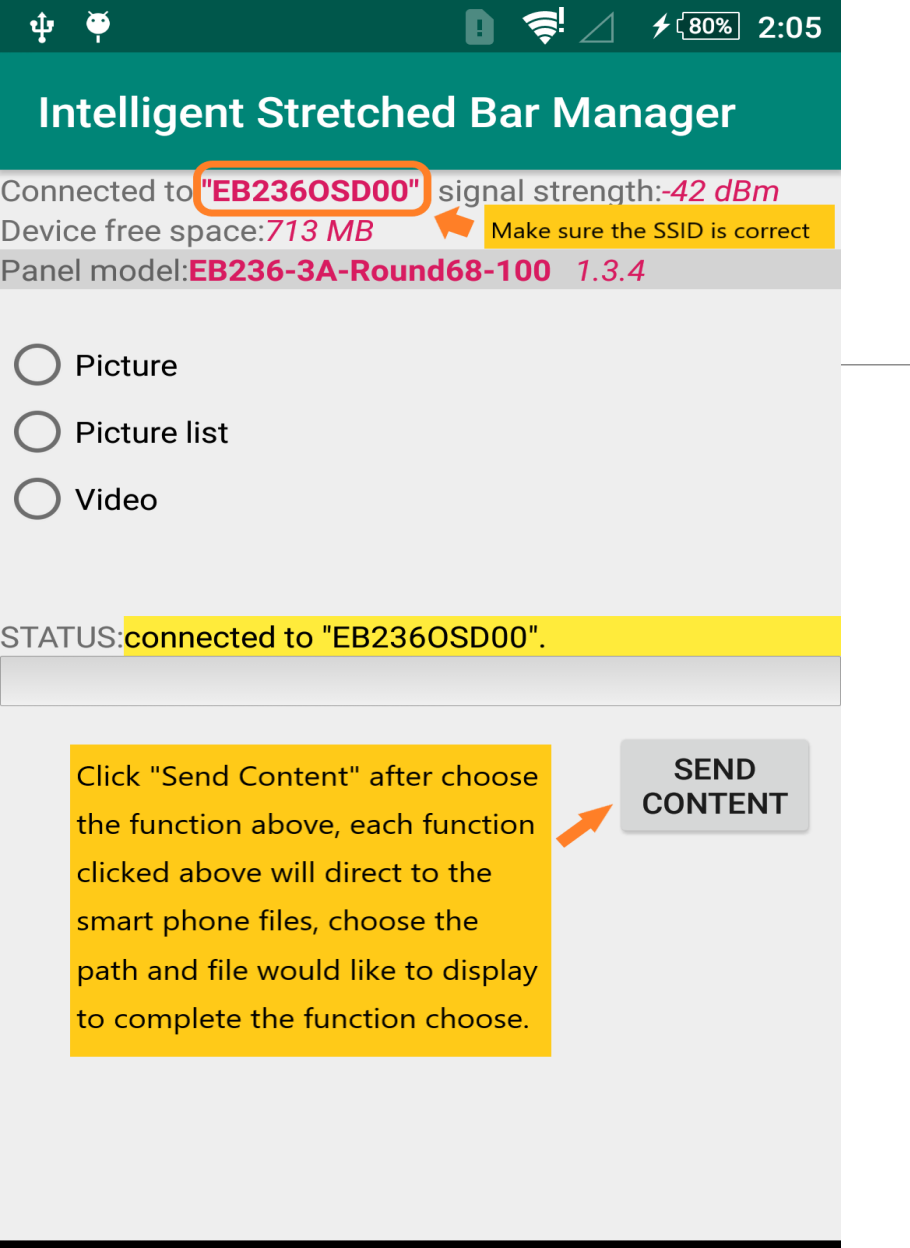

 $\cap$ 

 $\triangleleft$ 

## **Operation App Functions**

When Operation App Connect to the Round Shape High Brightness LCD Module, There Will Be Three Functions Show on the App Interface,

- A. Picture Single Picture Display
- B. Picture List Display Multi-Pictures Routinely
- C. Video Play Video in LCD Module.

| ф 🖬 🏺                                                                      | ₿ ᄛ 🖉 ≁ 🕬 2:0                                                                                                    | 5 | <b>‡</b> ⊾ ₹                                                                                     |                                                 | <b>₽</b>                                                                                         | <b>f</b> [80                             |
|----------------------------------------------------------------------------|----------------------------------------------------------------------------------------------------|---|--------------------------------------------------------------------------------------------------|-------------------------------------------------|--------------------------------------------------------------------------------------------------|------------------------------------------|
| Intelligent                                                                | Stretched Bar Manager                                                                                                    |   | Intelligent Str                                                                                  | etched Ba                                       | r Mar                                                                                            | nage                                     |
| Connected to: <b>"EB</b><br>Device free space<br>Panel model: <b>EB2</b> : | 2360SD00" signal strength:-46 dBm<br>e:713 MB<br>35 24 December 100 - 1 2 4                                                                                                    |   | 15-5                                                                                             |                                                 | No.                                                                                              | R                                        |
| • Picture                                                                  | Use the red circle to                                                                                                    | - |                                                                                                  |                                                 |                                                                                                  |                                          |
| <ul><li>Picture list</li><li>Video</li></ul>                               | and zooming                                                                                                    |   |                                                                                                  | K CO.                                           |                                                                                                  | 2                                        |
| Selected picture:                                                          | 90_1440.jpg                                                                                                    |   | 20 21 22 23 24 25 26 27 28 29 3<br>16 17 18 19 20 21 22 23 24 25 26<br>Rotate Image <b>CLOCK</b> | 0<br>27 28 29 30 31<br>enrotated by En<br>WISE: | 200<br>角 电正数 前钟道<br>merel snuff-box (merel snuff-<br>percer Yong (heng Ong<br>Perced - enamel sn | 単位日<br>i copper,<br>gynasy<br>uff bottle |
| 15                                                                         |                                                                                                    |   | 0° č                                                                                             | 90° 18                                          | 80°                                                                                              | 2                                        |
|                                                                            |                                                                                                    |   | Choose the<br>needed befo                                                                        | rotate op<br>ore send                           | otion<br>cont                                                                                    | if<br>ent                                |
| 21 22 23 24 25 26 27 2                                                     | 28 29 50                                                                                                    |   |                                                                                                  |                                                 |                                                                                                  |                                          |
| 17 18 19 20 21 22 28 24                                                    | 4 25 26 27 28 29 30 31<br>A DEX TREM TO OFFICE<br>Annotated by Encoded and South Control of the<br>Annotated by Encoded and South Control of the<br>Annotated and Annotated and Annotate |   |                                                                                                  |                                                 |                                                                                                  | SEI<br>CONT                              |
| $\bigtriangledown$                                                         |                                                                                                    |   | $\triangleleft$                                                                                  | $\bigtriangleup$                                |                                                                                                  |                                          |

## Function 1 -**Picture Display**

**≁**<sup>80%</sup> 2:05

270°

VE

SEND CONTENT

ed Bar Manager

Click on the **PICTURE** mode then choose the picture would like to be displayed.

Use the red circle to adjust the area and zooming the area inside the red circle will be displayed in LCD module. Once area and zooming confirmed, choose the rotate option before send content if needed.

| Ψ 🖬 🦞                                                         | U     | <b>?</b> ≓∠ | ≁ <u>(80%</u> ] | 2:07 |
|---------------------------------------------------------------|-------|-------------|-----------------|------|
| Intelligent Stretche                                          | ed Ba | ar Mar      | nager           |      |
| Connected to: <b>"EB236OSD00"</b><br>Device free space:713 MB | signa | al strengt  | h:-46 dE        | m    |

Panel model: EB236-3A-Round68-100 1.3.4

| O Picture     |                                    | _                                 |               |          |
|---------------|------------------------------------|-----------------------------------|---------------|----------|
| Picture lis   | t                                  |                                   |               |          |
| 🔿 Video       | T                                  |                                   |               |          |
|               | 0 🦻 🖉 (73%) 2:38                   |                                   |               |          |
|               |                                    | STATUS: <mark>connected to</mark> | "EB236OSD00". |          |
| Intellig      | t Stretched Bar Manager            |                                   |               |          |
| Connected t   | P2260SD00" signal strongth: 28 dPm |                                   |               |          |
| Device free s | ce:736 MB                          |                                   |               | SEND     |
| Panel model:  | B236-3A-Round68-100 1.3.4          |                                   |               | CONTENT  |
| ľ             |                                    |                                   |               |          |
| Denlageni     |                                    |                                   | 0             |          |
| керіасе рі    | cture                              |                                   | 9             |          |
|               |                                    |                                   |               | CEND     |
| Delete pict   | ure                                | Picture duration:                 | 10            | PICTURE  |
|               |                                    |                                   |               | DURATION |
| Cancel        |                                    |                                   |               |          |
|               |                                    |                                   | 11            |          |
|               |                                    |                                   |               |          |
|               |                                    | <                                 | $\land$       |          |
| 1. 19         |                                    |                                   |               |          |

🜵 ⊾ 🏺

**≁** 73% 2:39

Intelligent Stretched Bar Manager

Function 2 -Multi- Picture Display

Click on the PICTURE LIST, you can choose up to 11 pictures to display routinely and repeated.

3 easy options showed on each list in picture list as "Replace Picture", "Delete Picture" and "Cancel". Edit as you wish.

Then adjust the routine speed before click on send content.

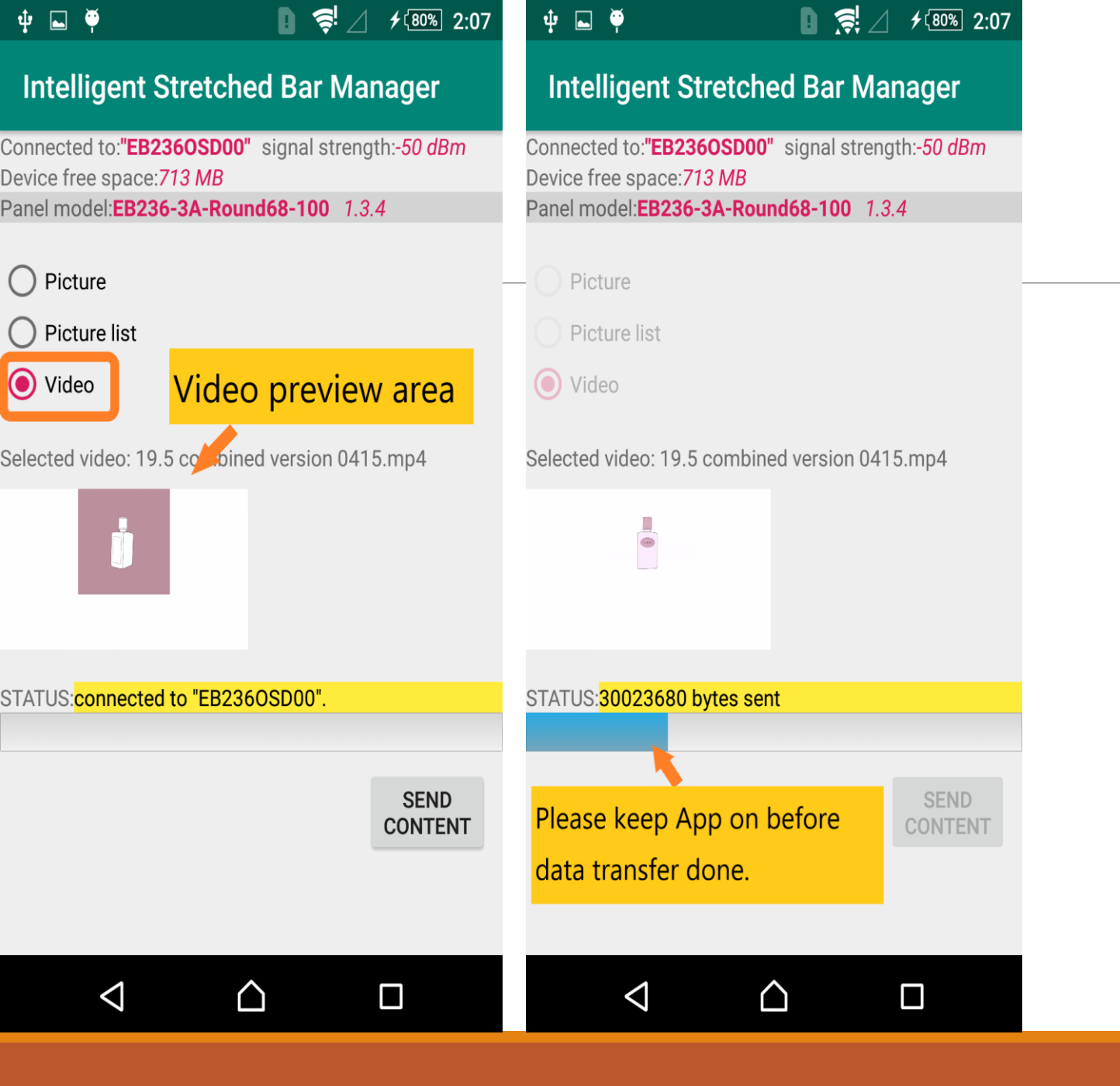

## Function 3 -Video Mode

Click on "VIDEO" and choose the video (Mp4 format only), confirm the right video play in preview area.

Transferring bar shows the data passing status, please close to the device if the signal too weak. And only leave App when data transfer finish.